### BIOS の Correctable ECC 閾値の確認方法

任意の CVM にログインして以下フォルダに移動します。
 nutanix@CVM\$ cd /home/nutanix/foundation/lib/bin/smcsumtool/

2) 以下コマンドで生成された/tmp/dump.logを取得します。

AOS 5.0.x 及び以前のバージョン: nutanix@CVM\$ ./sum -i *<IPMI IP>* -u *<IPMI ADMIN>* -p *<IPMI Password>* -c GetCurrentBiosCfgTextfile --file /tmp/dump.log

AOS 5.1.x 及び以降のバージョン: nutanix@CVM\$ ./sum -i *<IPMI IP>* -u *<IPMI ADMIN>* -p *<IPMI Password>* -c GetCurrentBiosCfg --file /tmp/dump.log

<IPMI IP>: Correctable ECC エラーが発生したノードの IPMI IP アドレス <IPMI ADMIN>: IPMI の ADMIN ユーザ <IPMI PASSWORD>: ADMIN のパスワード

※CVM から以下コマンドで IPMI IP アドレスが確認できます。 nutanix@CVM\$ ncli host ls | egrep "::|Name|Address|Block"

3) 以下コマンドで現在 BIOS 上の Correctable ECC 閾値を確認します。

nutanix@CVM\$ cat /tmp/dump.log | grep "Memory Corr¥."

実行例:

nutanix@CVM\$ cat /tmp/dump.log | grep "Memory Corr¥."

Memory Corr. Error Threshold=**000A** // Please enter the value in 4 hexadecimal digits. Default value is <<<000A>>>

Threshold が 000A(16 進数)で表示されて、10 進数に変換すると 10 になります。 000A である場合は、0200(10 進数の 512)へ変更する必要があります。

## BIOS の Correctable ECC 閾値の変更方法

※現在推奨されるのは BIOS 本体のアップグレードになります。最新のバージョンでは Correctable ECC 閾値は最 初から適切な値が設定されております。

二つの方法ともノード再起動が発生します。

#### 方法 1) smcsumtool コマンド

| 以下の機種とバージョンを満たす必要があります。 |
|-------------------------|
|-------------------------|

| Platform Types in the cluster | BIOS version                                  | AOS version |
|-------------------------------|-----------------------------------------------|-------------|
| G4(Haswell)                   | 1.5d(DR-T), 1.5e(DR-U)                        | AOS 4.5+    |
| G5(Broadwell)                 | 1.32                                          | AOS 4.6.4+  |
| G4(Haswell) + G5(Broadwell)   | 1.5d(DR-T), 1.5e(DR-U) for G4 and 1.32 for G5 | AOS 4.6.4+  |

- 1) 任意の CVM にログインしてから以下フォルダに移動します。
   nutanix@CVM\$ cd foundation/lib/bin/smcsumtool/
- 2) ECC 設定ファイルをダウンロードします。

nutanix@CVM\$ wget https://s3.amazonaws.com/ntnx-sre/ISB-019/ecc512.cfg ※インターネット接続がない環境でしたら先に上記 ecc512.cfg ファイルをダウンロードして WinSCP などで CVM の foundation/lib/bin/smcsumtool/にコピーしてください。

- 3) 以下コマンドでクラスター内のすべてのホストの IPMI アドレスをファイルに保存します。 nutanix@CVM\$ ncli host ls | grep -i ipmi | awk '{print \$4}'>ipmi\_ip.txt
- IPMI アドレスが問題なく保存できているか確認します。 nutanix@CVM\$ cat ipmi\_ip.txt

| 実行例:                          |
|-------------------------------|
| nutanix@CVM\$ cat ipmi_ip.txt |
| *.*.*.194                     |
| *.*.*.195                     |
| *.*.*.199                     |

5) ECC 設定ファイルを適用します。

nutanix@CVM\$ ./sum -l ipmi\_ip.txt -u *<IPMI ADMIN>* -p *<IPMI Password>* -c changebioscfg --file ecc512.cfg

```
実行例:
nutanix@CVM$ ./sum -l ipmi_ip.txt -u ADMIN -p ADMIN -c changebioscfg --file ecc512.cfg
Supermicro Update Manager (for UEFI BIOS) 1.6.0 (2016/01/28) (x86_64)
Copyright©2016 Super Micro Computer, Inc. All rights reserved
Start to do changebioscfg for systems listed in ipmi_ip.txt
Log file created:
ipmi_ip.txt.log_2017-03-21_13-35-28_25118
Press ENTER to see the current execution status:
         -----Final Results------
Executed Command:
./sum -l ipmi_ip.txt -u ADMIN -p ***** -c changebioscfg --file ecc512.cfg
Summary:
 4 EXECUTIONS ( WAITING: 0 RUNNING: 0 SUCCESS: 4 FAILED: 0 )
Status List:
    System Name | Elapsed | Status | Exit Code
   *.*.*.79 | 00:00:09 | SUCCESS |
                                     0
   *.*.*.80 | 00:00:09 | SUCCESS |
                                     0
   *.*.*.81 | 00:00:09 | SUCCESS |
                                     0
   *.*.*.82 | 00:00:09 | SUCCESS |
                                     0
Summary:
 4 EXECUTIONS ( WAITING: 0 RUNNING: 0 SUCCESS: 4 FAILED: 0 )
                _____
```

6) ecc512.cfg ファイルを削除します。 nutanix@CVM\$ rm -rf ./ecc512.cfg 7) 設定を変更したホストを一台ずつ再起動します。

参考情報:<u>https://www.nutanix.com/content/dam/nutanix/ja/documents/support/doc-node-</u>restart.pdf

 8) "BIOS の Correctable ECC 閾値の確認"の手順にしたがって、閾値が 0200(10 進数の 512)に 変更されたことを確認します。

#### 方法 2)BIOS

ノードを再起動する必要がありますので、複数のノードで Corrtable ECC 閾値を変更する場合、各ノード 再起動する前に以下の手順で冗長性と耐障害性を確認します。

事前確認:

- クラスターが1ノードダウンを許容できるか(全ての項目が1)確認します。
   nutanix@CVM\$ ncli cluster get-domain-fault-tolerance-status type=node
- 2) 新規アラートがないか確認します。 nutanix@CVM\$ ncli alert ls | grep -E 'Mes|Cre' ; date ※1)と 2)は Prism の Data Resiliency と Alert からも確認できます。
- クラスターのノード数を表示させて、4)と5)の出力結果と同じノード数であるか確認します。
   nutanix@CVM\$ svmips | wc -w
- 全てサービスが UP になっていることを確認します。
   nutanix@CVM\$ cluster status | grep -v UP
- 5) 全てのノードが Up と Normal 状態であることを確認します。 nutanix@CVM\$ nodetool -h localhost ring
- 6) 192.168.5.2 へのルートが**ない**ことを確認します。 AHV: nutanix@CVM\$ allssh 'ssh root@192.168.5.1 netstat -nr' | grep --color 192.168.5.2 ESXi: nutanix@CVM\$ allssh 'ssh root@192.168.5.1 esxcfg-route -l' | grep --color 192.168.5.2 Hyper-V: nutanix@CVM\$ allssh 'winsh netstat -nr' | grep -w --color 192.168.5.2

実行例:

nutanix@CVM\$ allssh 'ssh root@192.168.5.1 netstat -nr' | grep --color 192.168.5.2

Connection to 10.148.106.11 closed.

Connection to 10.148.106.12 closed.

Connection to 10.148.106.13 closed.

Connection to 10.148.106.14 closed.

Corrtable ECC 閾値変更:

- 1) 対象ホストから CVM 以外の User VM をシャットダウンするか、他のホストに移動します。
- 2) ホストをメンテナンスモードにします。
  - ESXi: vSphere Web Client からホストを右クリックして、 "メンテナンスモードへの切り替え"を選択します。
  - AHV: SSH で CVM にログインして、下記コマンドでホスト一覧を出力します nutanix@cvm\$ acli host.list シャットダウン対象ホストの Hypervisor の IP アドレス(Hypervisor Address)を控えます。 下記コマンドでシャットダウン対象ホストをメンテナンスモードに移行します。 nutanix@cvm\$ acli host.enter\_maintenance\_mode wait=true

Hyper-V: メンテナンスモードに移行不要

- 3) CVM にログインして、CVM をシャットダウンします。 nutanix@CVM\$ cvm\_shutdown -P now
- 4) ホストの IPMI にログインしてホストを停止します。

Remote Control →Power Control →Power Off Server - Orderly Shutdown を選択して、 Perform Action をクリックして、"Host is currently off"が出るまで待ちます。

| System          | Server Health | Configuration                                                                                                    | Remote Control | Virtual Media | Maintenance | Miscellaneous |  |  |  |
|-----------------|---------------|----------------------------------------------------------------------------------------------------|----------------|---------------|-------------|---------------|--|--|--|
| Remote Control  | 9             | Power Control and                                                                                                    | Status         |               |             |               |  |  |  |
| Console Redired | ction         | The current server power status is shown below. To perform a power control operation, select one of the options below and press Perform Action. |                |               |             |               |  |  |  |
| Power Control   |               |                                                                                                    |                |               |             |               |  |  |  |
| Launch SOL      |               | Host is currently on                                                                                                    |                |               |             |               |  |  |  |
|                 |               | Reset Server                                                                                                    |                |               |             |               |  |  |  |
|                 |               | O Power Off Server - Immed                                                                                                    | liate          |               |             |               |  |  |  |
|                 |               | Power Off Server - Orderl                                                                                                    | y Shutdown     |               |             |               |  |  |  |
|                 |               | Power On Server                                                                                                    |                |               |             |               |  |  |  |
|                 |               | O Power Cycle Server                                                                                                    |                |               |             |               |  |  |  |
|                 |               | Perform Action                                                                                                    |                |               |             |               |  |  |  |
|                 |               |                                                                                                    |                |               |             |               |  |  |  |
|                 |               |                                                                                                    |                |               |             |               |  |  |  |
|                 |               |                                                                                                    |                |               |             |               |  |  |  |
|                 |               |                                                                                                    |                |               |             |               |  |  |  |
|                 |               |                                                                                                    |                |               |             |               |  |  |  |
|                 |               |                                                                                                    |                |               |             |               |  |  |  |
|                 |               |                                                                                                    |                |               |             |               |  |  |  |
|                 |               |                                                                                                    |                |               |             |               |  |  |  |
|                 |               |                                                                                                    |                |               |             |               |  |  |  |
|                 |               |                                                                                                    |                |               |             |               |  |  |  |

5) IPMI コンソールを立ち上げます。
 Remote Control →Console Redirection →Launch Console

| System                                                    | Server He                                                                                      | alth                                   | Configuration    | Remote Control | Virtual Media | Maintenance | Miscellaneo | us |
|-----------------------------------------------------------|------------------------------------------------------------------------------------------------|----------------------------------------|------------------|----------------|---------------|-------------|-------------|----|
| Remote Con                                                | itrol                                                                                          | <table-cell-rows> Co</table-cell-rows> | nsole Redirectio | n              |               |             |             |    |
| 😌 Console Red                                             | Console Redirection                                                                            |                                        |                  |                |               |             |             |    |
| Power Contr                                               | Press the button to launch the redirection console and manage the server remotely. ver Control |                                        |                  |                |               |             |             |    |
| Launch SOL                                                | Launch SOL                                                                                     |                                        |                  |                |               |             |             |    |
|                                                           |                                                                                                | Lau                                    | unch Console     |                |               |             |             |    |
|                                                           |                                                                                                |                                        |                  |                |               |             |             |    |
|                                                           |                                                                                                |                                        |                  |                |               |             |             |    |
|                                                           |                                                                                                |                                        |                  |                |               |             |             |    |
|                                                           |                                                                                                |                                        |                  |                |               |             |             |    |
|                                                           |                                                                                                |                                        |                  |                |               |             |             |    |
|                                                           |                                                                                                |                                        |                  |                |               |             |             |    |
|                                                           |                                                                                                |                                        |                  |                |               |             |             |    |
|                                                           |                                                                                                |                                        |                  |                |               |             |             |    |
|                                                           |                                                                                                |                                        |                  |                |               |             |             |    |
|                                                           |                                                                                                |                                        |                  |                |               |             |             |    |
|                                                           |                                                                                                |                                        |                  |                |               |             |             |    |
| ) ホストマ                                                    | を起動し                                                                                           | ます。                                    |                  |                |               |             |             |    |
| Remote Control →Power Control →"Host is currently off"を確認 |                                                                                                |                                        |                  |                |               |             |             |    |
| Power On Server を選択して、Perform Action をクリックします。            |                                                                                                |                                        |                  |                |               |             |             |    |

| System         | Server Health | Configuration                   | Remote Control | Virtual Media | Maintenance | Miscellaneous |  |  |  |
|----------------|---------------|---------------------------------|----------------|---------------|-------------|---------------|--|--|--|
| Remote Control | ı <b>⊖</b> P  | ower Control and                | Status         |               |             |               |  |  |  |
| Console Redire | ction         |                                 |                |               |             |               |  |  |  |
| Power Control  |               | below and press Perform Action. |                |               |             |               |  |  |  |
| Launch SOL     | — н           | lost is currently off           |                |               |             |               |  |  |  |
|                | 0             | Reset Server                    |                |               |             |               |  |  |  |
|                | 0             | Power Off Server - Immed        | diate          |               |             |               |  |  |  |
|                | 0             | Power Off Server - Order        | ly Shutdown    |               |             |               |  |  |  |
|                | •             | Power On Server                 |                |               |             |               |  |  |  |
|                | C             | Power Cycle Server              |                |               |             |               |  |  |  |
|                | F             | Perform Action                  |                |               |             |               |  |  |  |
|                |               |                                 |                |               |             |               |  |  |  |
|                |               |                                 |                |               |             |               |  |  |  |
|                |               |                                 |                |               |             |               |  |  |  |
|                |               |                                 |                |               |             |               |  |  |  |
|                |               |                                 |                |               |             |               |  |  |  |
|                |               |                                 |                |               |             |               |  |  |  |
|                |               |                                 |                |               |             |               |  |  |  |

7) IPMI コンソールからホスト起動状況を確認します。

Nutanix ロゴが出ましたら、画面の下に Entering Setup…が出るまで Delete キーを連打します。

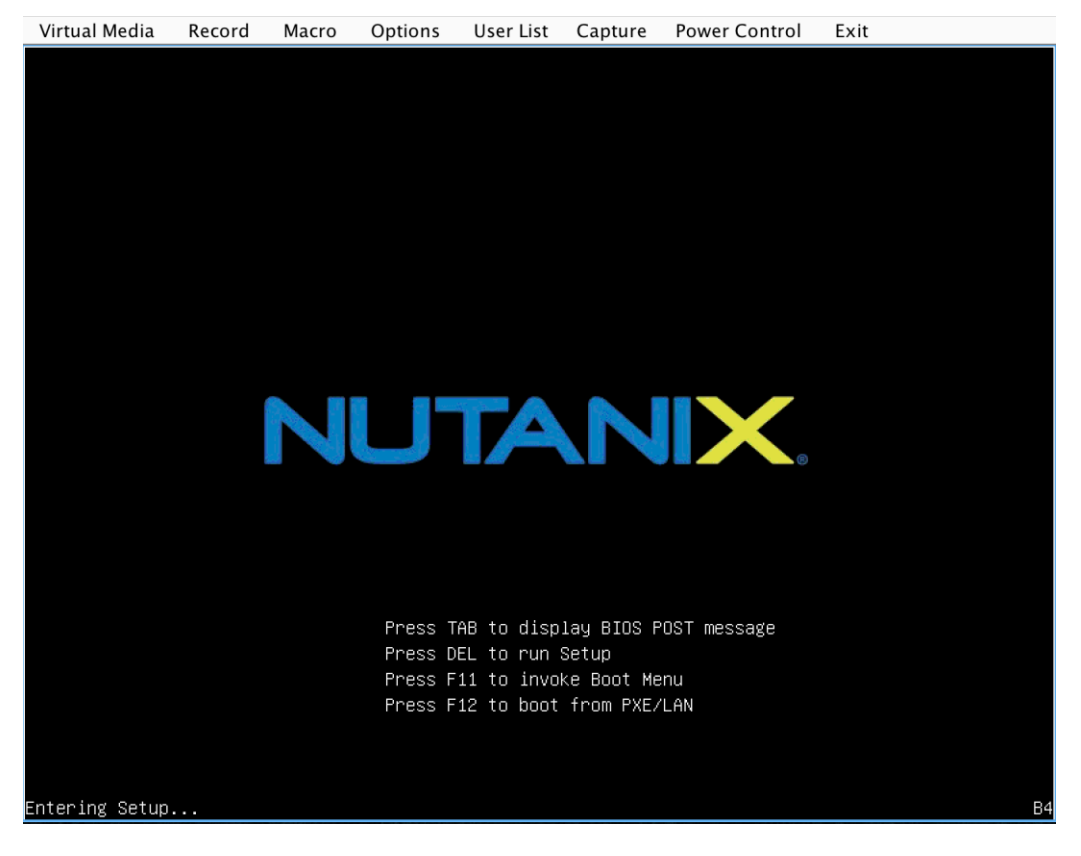

8) BIOS で以下の項目に移動します。

Event Logs →Change SMBIOS Event Log Settings →Memory Corr. Error Threshold で Enter キーを打ちます。

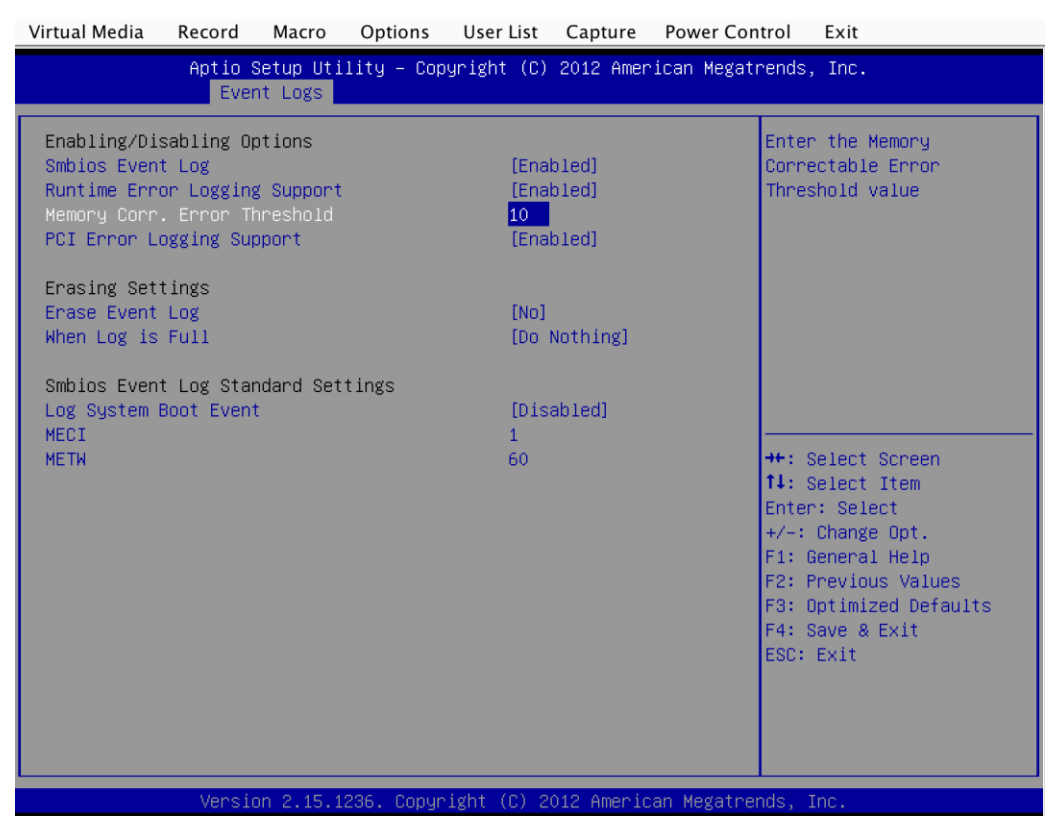

#### 9) 閾値を10から512へ変更します。

| Virtual Media Record Macro                                                                                                    | Options User List Cap                                   | ture Power Control                                                               | Exit                                                                                                    |
|----------------------------------------------------------------------------------------------------|---------------------------------------------------------|----------------------------------------------------------------------------------|----------------------------------------------------------------------------------------------------|
| Aptio Setup Util<br>Event Logs                                                                                                    | ity – Copyright (C) 2012                                | American Megatrends                                                              | , Inc.                                                                                                    |
| Enabling/Disabling Options<br>Smbios Event Log<br>Runtime Error Logging Support<br>Memory Corr. Error Threshold<br>PCI Error Logging Support | (Enabled)<br>(Enabled)<br><mark>512</mark><br>(Enabled) | Enter<br>Corre<br>Three                                                          | r the Memory<br>actable Error<br>shold value                                                                                             |
| Erasing Settings<br>Erase Event Log<br>When Log is Full                                                                                      | [No]<br>[Do Nothi                                       | ng]                                                                              |                                                                                                    |
| Smbios Event Log Standard Sett<br>Log System Boot Event<br>MECI<br>METW                                                                      | ings<br>[Disabled<br>1<br>60                            | )<br>++: S<br>tl: S<br>Enter<br>+/-:<br>F1: C<br>F2: F<br>F3: C<br>F4: S<br>ESC: | Select Screen<br>Select Item<br>T: Select<br>Change Opt.<br>General Help<br>Previous Values<br>Optimized Defaults<br>Save & Exit<br>Exit |
| Version 2.15.12                                                                                                    | 36. Copyright (C) 2012 A                                | merican Megatrends,                                                              | Inc.                                                                                                    |

10) F4 キーを押して、Save&Exit を選択して、Save configuration and exit?で Yes を選択し、Enter キー を打って保存します。ホストが自動的に再起動されます。

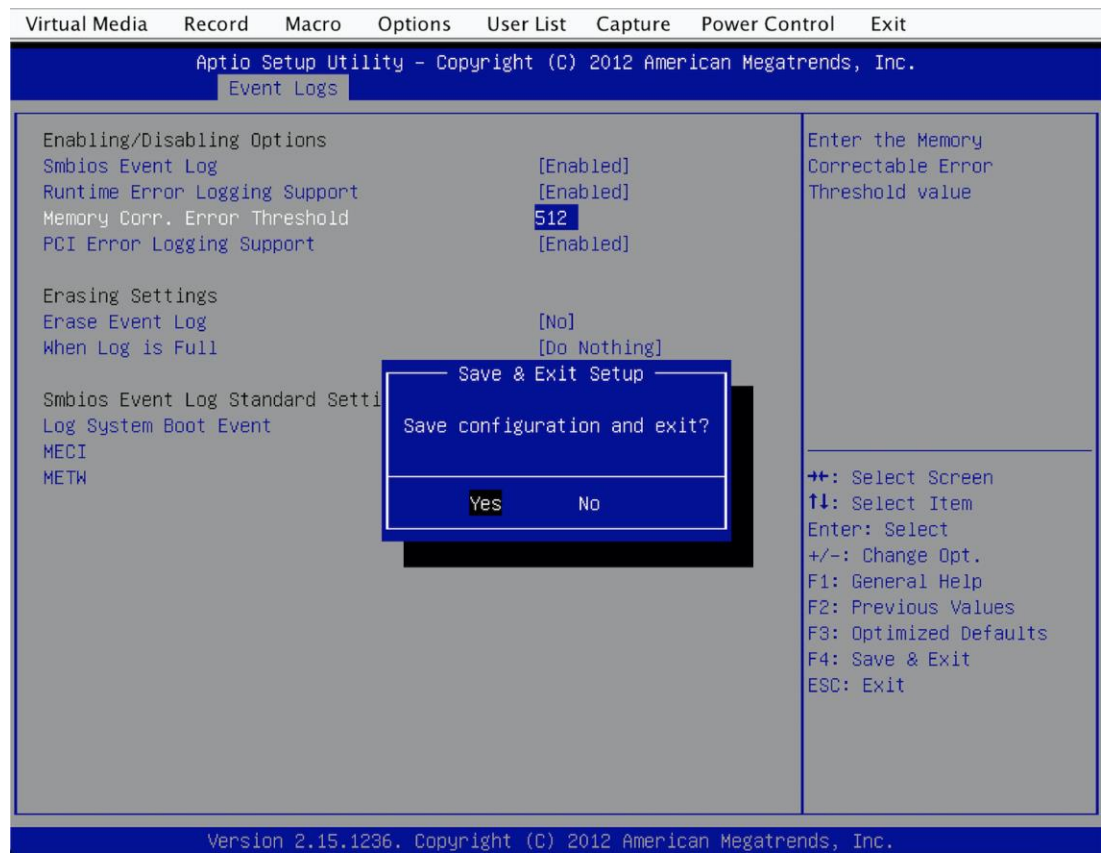

11)ホストが起動できましたら、メンテナンスモードを解除し CVM を起動します。(5分ほど待つ) 参考情報:

https://www.nutanix.com/content/dam/nutanix/ja/documents/support/doc-node-restart.pdf

12) "事前確認"に戻して Data Resiliency とサービスが回復したか確認してから次のホストに進みます。

# 参考情報

Changing Memory Correctable Error Threshold in BIOS https://portal.nutanix.com/kb/4256

ノードとクラスターの停止・起動手順:

https://www.nutanix.com/content/dam/nutanix/ja/documents/support/doc-node-restart.pdf

IPMI Web UI からホストのコンソールに接続する:

https://www.nutanix.com/content/dam/nutanix/ja/documents/support/doc-impi-host-console.pdf

©2017 Nutanix, Inc. All rights reserved. NutanixはNutanix, Inc.の米国その他の国における商標です。 その他の社名、製品名、ロゴ等は、ぞれぞれの所有者の商標または登録商標です。本書に記載した情報は、予告なしに変更される場合があります。